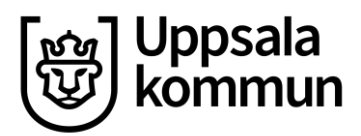

Förvaltning eller nämnd eller enhet **Redovisningsenheten** 

Datum: 2025-03-28

Version: 2.0

# Användarmanual för fakturaportalen

## Innehåll

| Om du redan är ansluten till annan kund | 3 |
|-----------------------------------------|---|
| Registrering av ett användarkonto       | 4 |
| Registrera ditt företag                 | 5 |
| Skapa faktura                           | 6 |
| ägg till fakturarader                   | 7 |
| ägg till bilaga till faktura            | 7 |

#### Om du redan är ansluten till annan kund

Om du redan är registrerad i fakturaportalen och ansluten till någon annan kund ska du **inte** registrera dina uppgifter igen utan då loggar du in via "**already have an account/har redan ett konto**" och godkänner anslutningen till den nya kunden där.

- 1. Tryck på Registrering
- 2. Välj sedan Logga in

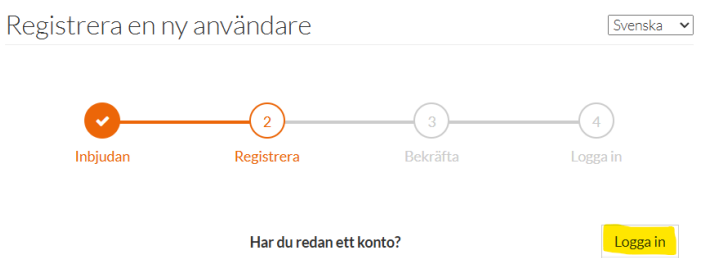

3. På startsidan finns det Meddelanden, där får du ett meddelande om en inbjudan.

| <ul> <li>Inbjudan till elektronisk faktura sändning av Uppsala</li> <li>Kommun</li> </ul> | leddelanden                                                     |   |
|-------------------------------------------------------------------------------------------|-----------------------------------------------------------------|---|
|                                                                                           | Inbjudan till elektronisk faktura sändning av Uppsala<br>Kommun | - |

#### 4. Välj sedan att Ansluta

| Source                   | Företagsnamn   | Företags ID      | Företagsidentifikation | Тур     | Skapad              | Status   | Åtgärd  |
|--------------------------|----------------|------------------|------------------------|---------|---------------------|----------|---------|
| BusinessLink.Connections | Uppsala Kommun | Uppsala-Kommun-c |                        | Invoice | 11.11.2024 10:59:24 | rejected | Ansluta |

#### **Registrering av ett användarkonto**

- 1. Fyll i din E-post, den kommer sedan att vara ditt användarnamn i portalen.
- 2. Fyll i Förnamn och Efternamn
- 3. Fyll i lösenord, lösenordet <u>ska</u> uppfylla följande krav:
  - Minst 8 tecken lång
  - Minst ett specialtecken (till exempel ett utropstecken, frågetecken etc.)
  - Minst en liten och en stor bokstav
  - Minst en siffra
- 4. Läs igenom <u>Användarvillkor</u> och <u>Sekretesspolicy</u>. När du klickar på **Registrera** så godkänner du automatiskt dessa villkor. Bekräfta att du läst igenom villkoren genom att klicka på **Registrera**.
- Du kommer få ett bekräftelsemeddelande till din e-post från avsändaren <u>noreply@opuscapita.com</u>. Klicka på knappen *Bekräfta e-postadress* i mejlet eller kopiera *bekräftelsekoden* och infoga den på sidan *Bekräfta registrering.*

När du har bekräftat din e-postadress klicka på knappen *Logga in*. Du kan nu även logga in direkt via <u>https://businessnetwork.opuscapita.com/</u>

#### **Registrera ditt företag**

När du loggar in första gången behöver du registrera ditt företag. Du kan inte fortsätta förrän företaget är registrerat.

1. Lägg till ditt företagsnamn, land och stad för registrering.

| OpusCapita | Business Network<br>Hem Ordrar <del>v</del> Fakturor <del>v</del> K | ataloger 👻 Företag 👻             |          |              |                                |                        |                         |             | <b>*</b> 1 |
|------------|---------------------------------------------------------------------|----------------------------------|----------|--------------|--------------------------------|------------------------|-------------------------|-------------|------------|
| Före       | ag Organisationsöversikt Adres                                      | s Kontaktperson Kontonummer      | Betalnin | gsvillkor    | Synbarhetsinställningar        | Godkänn access         | Archive Configuration   |             |            |
| Föret      | agsinformation                                                      |                                  |          |              |                                |                        |                         |             |            |
| Busines    | is Partner ID                                                       |                                  |          | Företagsider | ntifikation                    |                        |                         |             |            |
| Modert     | polag                                                               | Klicka för att lägga till värden | × .      | Organisation | nsnummer **                    |                        |                         | ff Radera   |            |
| Företag    | snamn *                                                             |                                  |          | Momenaciety  | paringenummar **               |                        |                         | 1 Parlara   |            |
| Hemsid     | la                                                                  |                                  |          | -iomareBran  | ne inganani ne                 |                        |                         | E Radora    |            |
| Grunda     | des                                                                 | DD.MM.YYYY                       | $\times$ |              |                                |                        | Lägg till fler id       | entifierare |            |
| Företag    | sform                                                               |                                  |          | ** Ange mins | st en av juridiska företagside | entifierare, t.ex. Mom | is, organisationsnummer |             |            |
| Säte *     |                                                                     |                                  |          |              |                                |                        |                         |             |            |
| Land *     |                                                                     |                                  | -        |              |                                |                        |                         |             |            |
|            |                                                                     | Fältet kan inte vara tomt        |          |              |                                |                        |                         |             |            |
| Valuta     |                                                                     |                                  | Ŧ        |              |                                |                        |                         |             |            |
| Undere     | nhetskod                                                            |                                  |          |              |                                |                        |                         |             |            |

2. Om du inte är momsregistrerad kan du enkelt ta bort Momsregistreringsnummer med knappen Radera.

| 窗 Radera                     |
|------------------------------|
| a Radera                     |
| Lägg till fler identifierare |
|                              |

3. När du har fyllt i all obligatorisk information, tryck på *Fortsätt*.

Kom ihåg att lägga till moms- eller organisationsnummer i företagsuppgifterna. Du kan också lägga till det senare i din företagsprofil.

- Anslut ditt företag till din kund. Du kommer nu att se ett nytt fönster med en välkomsttext. Klicka på /Starta för att fortsätta och sidan Kundanslutningar öppnas. Du når även denna sida via Företag →Kundanslutningar. Klicka på Anslut, på var och en av de dokumenttyper du vill ansluta.
- 5. Välj flikarna *Adress, Kontakter* och *Kontonummer* och klicka på *Lägg till* knappen för att fylla i de nödvändiga uppgifterna. <u>OBS, bankgiro och plusgiro</u> <u>ska skrivas utan bindestreck.</u>

| Företag    | Organisationsöversikt | Adress | Kontaktperson | Kontonummer | Invoice key-in settings |
|------------|-----------------------|--------|---------------|-------------|-------------------------|
| Archive Co | onfiguration          |        |               |             |                         |

#### Skapa faktura

När alla ovanstående steg är genomförda är du redo att skapa din första faktura. De rader som är markerade med en \* måste fyllas i. Du kan fylla i mer om du vill, men det är bara dessa som är nödvändiga.

Gå till fliken Fakturor – Fakturaportal, alternativt öppna försäljningsfakturaformuläret på något av följande sätt:

- Klicka på **Faktura** och välj Översikt. Sidan Fakturaöversikt öppnas.
- Klicka på Skapa försäljningsfaktura. Sidan Försäljningsfaktura öppnas. Klicka på Faktura och välj Key-In. Sidan Försäljningsfaktura öppnas.

| NousCanita | Business Network |          |               |             |             |           |  |
|------------|------------------|----------|---------------|-------------|-------------|-----------|--|
| οροςταριτά | Hem              | Ordrar 👻 | Fakturor 👻    | Kataloger 👻 | Kampanjer 👻 | Företag 👻 |  |
|            |                  |          | Översikt      |             |             |           |  |
| Fakt       | ura              |          | Fakturaportal |             |             |           |  |

Dina leverantörsuppgifter som namn, adress och identifierare fylls automatiskt i baserat på dina företagsprofiluppgifter. Dessutom kan du välja en kontaktperson i fältet **Leverantörs kontakt**.

- 1. Från rullgardinsmenyn **Kund** väljer du önskad kund. Om du har fler kunder väljer du Uppsala Kommun.
- 2. I fältet **Fakturanummer** anger du ett unikt, kontinuerligt fakturanummer. För nästa faktura läggs ett nytt nummer automatiskt till.
- Klicka på fältet Fakturadatum och välj fakturadatum. Klicka på fältet Förfallodatum och välj förfallodatum. Välj önskad valuta i rullgardinsmenyn Valuta. I rullgardinsmenyn Bankkonto väljer du önskat kontonummer.
- 4. **Köparens referens**: Ska bestå av ett ansvarsnummer mellan 2-6 siffror och ska lämnas av beställaren hos köparen. Ansvarsnumret måste alltid anges vid registrering av fakturan.
- 5. Om du vill lägga till ett eget meddelande till fakturan, klicka på **Kommentar**.

### Lägg till fakturarader

Om du vill lägga till fler rader klickar du på Lägg till en artikel.

De rader som är markerade med en \* måste fyllas i. Du kan fylla i mer om du vill, men det är bara dessa som är nödvändiga

- 1. Artikel-ID-fält, ange ditt ID, såsom produktkod för fakturaartikeln.
- 2. I fältet Artikelbeskrivning anger du en kort beskrivning av fakturaartikeln
- 3. I fältet Antal anger du antalet artiklar.
- 4. Välj rätt enhet i rullgardinsmenyn **Enhet**.
- 5. I fältet Nettopris per enhet anger du priset för en enhet.
- 6. I fältet Moms (%) anger du momsprocenten.

Totalbeloppet beräknas automatiskt.

- 7. <u>Om det behövs</u>, ange tillägg enligt följande:
  - a. Klicka på Lägg till en tilläggsavgift under radlistan. De tilläggsrelaterade fälten öppnas för redigering.
  - b. Från rullgardinsmenyn i det första fältet väljer du typ av tilläggsavgift: Frakt, Förpackning eller Porto.
  - c. Lägg till momsprocent.

Fakturans totala nettopris, total moms och totalt bruttopris beräknas automatiskt baserat på fakturaradens data.

Automatiskt genererad fakturabild kan ses genom att klicka på **PDF-förhandsgranskningsknappen.** 

8. Klicka på **Spara**. Fönstret **Spara** eller **Spara och skicka** öppnas. Du kan antingen spara fakturan som utkast och fortsätta redigera den senare, eller spara och skicka fakturan till kunden.

### Lägg till bilaga till faktura

Observera att fakturan måste sparas innan bilaga kan läggas till.

- 1. Klicka på länken **0 dokument.** Fönstret **Fakturabilagor** öppnas.
- 2. Klicka på **Ladda upp.** Bläddra till önskad katalog och lägg till bilagan genom att klicka på **Öppna**. Filen läggs till för fakturan.

Om det behövs har du möjlighet att ta bort bilagan. Du kan också lägga till en annan bilaga genom att klicka på **Ladda upp** igen. När du har lagt till alla bilagor klickar du på **Stäng**